#### 1. Lépés

S

Indítsuk el az Internet Explorert rendszergazdaként.

Ehhez kattintsunk a start menüre, majd kezdjük el gépelni, hogy "Internet Explorer". Amint megjelenik a listában, jobb gombbal kattintsunk rá, majd a futtatás rendszergazdaként gombra.

Fontos! Gyári Windows lejátszóval a letöltött felvételt nem lehet megtekinteni. Harmadik féltől származó lejátszó telepítése szükséges! Pl.: VLC Media Player

A VLC Media player letöltéséhez kattintson ide!

| Összes Alkalmazások Dokumentumok Web<br>Legpontosabb egyezés<br>Microsoft Edge<br>A Microsoft által ajánlott böngésző<br>Alkalmazások                                                          | Továbbiak                                                                                                    |
|----------------------------------------------------------------------------------------------------|----------------------------------------------------------------------------------------------------|
| <ul> <li>Internet Explored</li> <li>Beállítások</li> <li>Másik keresősz<br/>az Internet Exp<br/>kiegészítési szo</li> <li>Az Internet Exp<br/>kiegészítési szo</li> <li>Eltávolítás</li> </ul> | Alkalmazás  Megnyitás  Megnyitás  JinPrivate-böngészés indítása  Jj lap megnyitása  Az utolsó munkamenet úlbóli megnyitása |
| Keresés a weben                                                                                                    | Gyakorta látogatott webhelyek                                                                                              |
| ∽ Internet Explorer                                                                                                    |                                                                                                    |

#### 2. Lépés

A böngésző címsorába gépeljük be a rögzítő IP címét, vagy távoli elérés esetén a rendszerhez kapott dyndns címet, majd nyomjunk egy entert.

**Fontos: minden esetben a http:// -nek kell a cím előtt lennie.** Például: http://192.168.1.21:8080 vagy http://kamerapelda.dyndns.org:8081

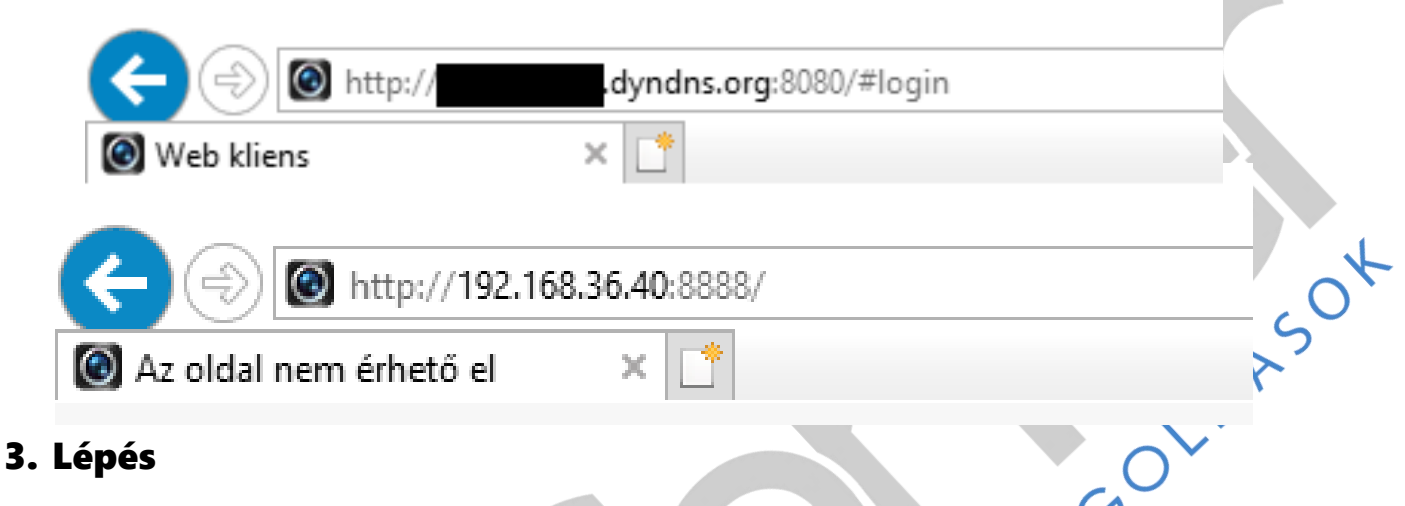

Írjuk be a bejelentkezési adatokat, majd kattintsunk a bejelentkezés gombra.

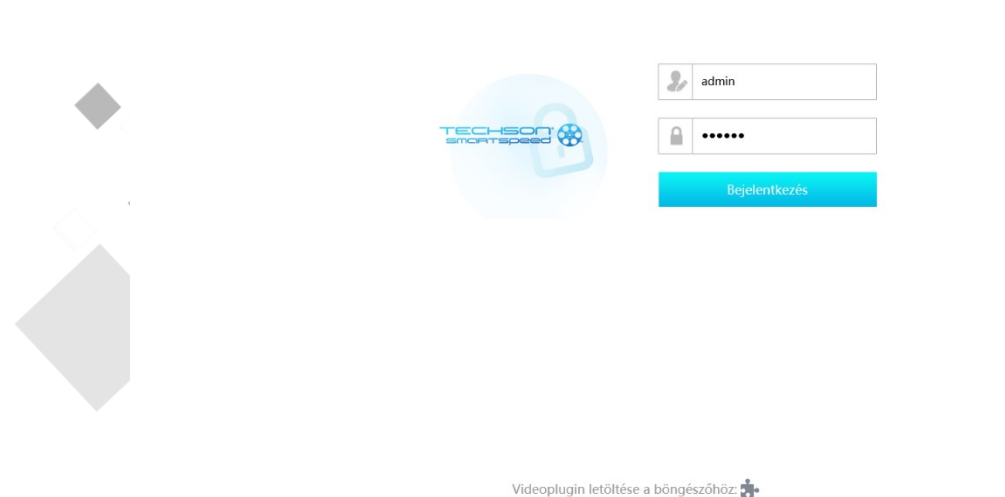

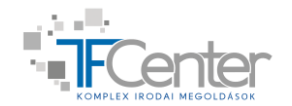

### 4. Lépés

A felső menüsorba válasszuk ki a "Lejátszás" menüpontot.

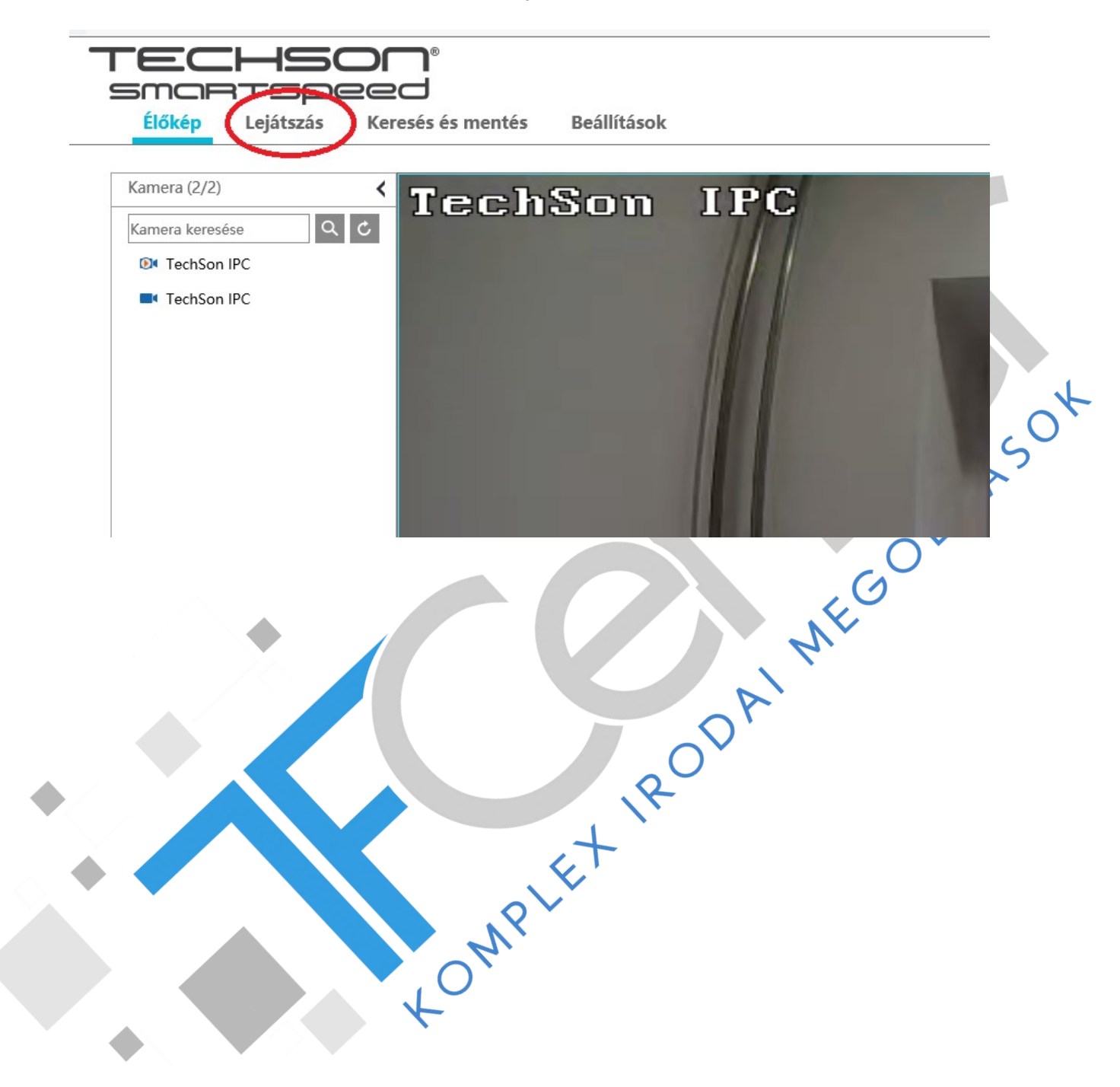

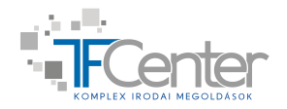

### 5. Lépés

Az oldal bal oldalán válasszuk ki a visszanézni kívánt kamerákat, majd alul a dátumot és kattintsunk a nagyító ikonra. A naptárba bekarikázott napokon található felvétel a rögzítőn.

Ha az alsó időcsík kék, akkor a folyamatos rögzítés vette fel, amennyiben sárga területek találhatók benne, abban az esetben a kamera mozgást érzékelt. Ez a felvételek keresésében hasznos lehet.

A lejátszási sebességet lehet növelni és csökkenteni is. Ezt a "dupla jobbra" és "dupla balra" mutató nyíllal lehet elvégezni. A szimpla nyilak a lejátszás irányát (előre és vissza), a négyzet a lejátszás megállítására szolgál.

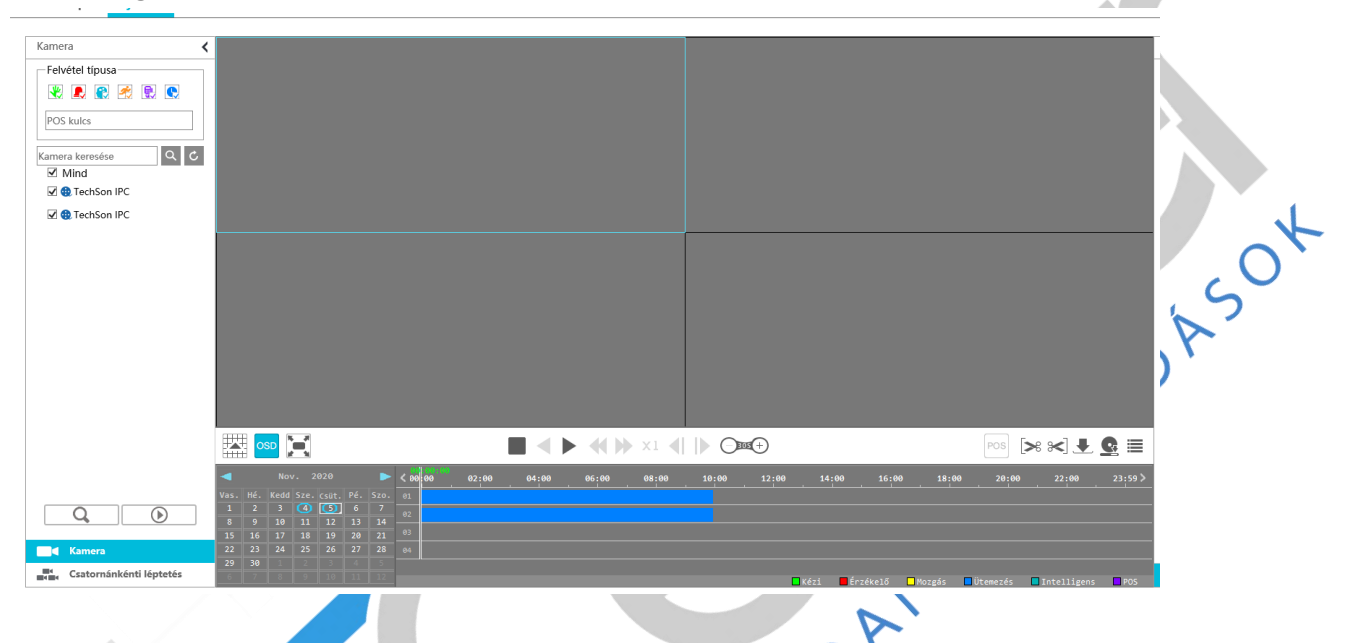

### 6. Lépés

Az oldal jobb oldalán található műveletek menüben lehetőségünk van a felvételről 1-1 pillanatképet készíteni, amelyet a gépünk "Képek" mappájába ment automatikusan. Ezt a fényképezőgép ikonnal érhetjük el. A két nagyító ikonnal rá tudunk közelíteni a felvételre.

|   | Művelet |   |  |
|---|---------|---|--|
| > | wuvelet |   |  |
|   | Ō       |   |  |
|   | Ð       | Q |  |
|   |         |   |  |
|   |         |   |  |

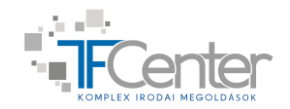

### 7. Lépés

A két olló ikon segítségével jelöljük ki a lementeni kívánt felvétel kezdő és befejező idejét. Fehér-piros mintázattal jelöli a kijelölt részt. Ha ez megtörtént kattintsunk a mentés gombra.

| 2:00 04:                | 04: 6:07<br>00 06:00                                                         | 08:00                                                               | 10:00                                                               | 12:00                                                  | 14:00                | 16:0                  | 0 18:00                                               | 20:00                             | 22:00            |
|-------------------------|------------------------------------------------------------------------------|---------------------------------------------------------------------|---------------------------------------------------------------------|--------------------------------------------------------|----------------------|-----------------------|-------------------------------------------------------|-----------------------------------|------------------|
|                         |                                                                              |                                                                     |                                                                     |                                                        |                      |                       |                                                       |                                   |                  |
|                         |                                                                              |                                                                     |                                                                     |                                                        |                      |                       |                                                       |                                   |                  |
|                         |                                                                              |                                                                     |                                                                     |                                                        |                      |                       |                                                       |                                   |                  |
|                         |                                                                              |                                                                     |                                                                     | 🗖 Ké                                                   | zi <mark>–</mark> Ér | rzékelő               | 🗖 Mozgás 📃 Üte                                        | mezés [                           | Intelligens      |
|                         |                                                                              |                                                                     |                                                                     |                                                        |                      |                       |                                                       |                                   |                  |
|                         |                                                                              |                                                                     |                                                                     |                                                        |                      |                       |                                                       |                                   |                  |
| Lépés                   |                                                                              |                                                                     |                                                                     |                                                        |                      |                       |                                                       |                                   |                  |
| Válasszul               | k ki a mer                                                                   | ntés hely                                                           | ét, a többi                                                         | beállítást                                             | hagyj                | uk ala                | pon.                                                  |                                   | i l              |
|                         |                                                                              | ,                                                                   |                                                                     |                                                        |                      |                       |                                                       |                                   |                  |
|                         |                                                                              | Me                                                                  | ntés                                                                |                                                        |                      |                       | ×                                                     |                                   | $\sim$           |
|                         |                                                                              | с                                                                   | él                                                                  | Helyi                                                  |                      | ~                     |                                                       | (                                 |                  |
|                         |                                                                              | Fo                                                                  | ormázás                                                             | AVI                                                    |                      | ~                     |                                                       | $\langle \langle \rangle \rangle$ |                  |
|                         |                                                                              | Ú                                                                   | tvonal                                                              | C:\Users\Admin\Vid                                     | eos                  |                       |                                                       |                                   |                  |
|                         |                                                                              |                                                                     |                                                                     |                                                        | UK                   | . Meç                 | jsem                                                  |                                   |                  |
|                         |                                                                              |                                                                     |                                                                     |                                                        |                      |                       |                                                       |                                   |                  |
|                         |                                                                              |                                                                     |                                                                     |                                                        |                      |                       |                                                       | 1 1                               | lahat köva       |
| az Ok go                | mbra katt                                                                    | intottun                                                            | k, megjele                                                          | enik a letö                                            | ltési fo             | lyama                 | athak az abla                                         | ka. Itt                           | ienet kove       |
| az Ok go<br>ol tart a t | mbra katt<br>felvételün                                                      | intottun<br>k mentés                                                | k, megjele<br>se.                                                   | enik a letö                                            | ltési fo             | olyama                | athak az abla                                         | ka. Itt                           | lenet kove       |
| az Ok go<br>ol tart a t | mbra katt<br>felvételün<br>10. Kamera neve                                   | intottun<br>k mentés<br>Esemény típus                               | k, megjele<br>se.<br>: Kezdet                                       | enik a letö<br>Befejezés                               | ltési fo<br>Méret    | cei                   | útvonal                                               | Folyamat                          |                  |
| az Ok go<br>ol tart a t | mbra katt<br>felvételün<br>vo. Kamera nevo<br>1 TechSon IPC                  | intottun<br>k menté:<br>E Esemény típus<br>C Otemezés               | k, megjele<br>se.<br>se.<br>2020/11/05 04:2                         | enik a letö<br>Befejezés<br>2020/11/05 05:0            | Itési fo<br>Méret    | Cél<br>Helyi          | Utvonal<br>C:\Users\Admin\Vide                        | Folyamat                          | Műva<br>Sz       |
| az Ok go<br>ol tart a f | mbra katt<br>felvételün<br>No. Kamera neve<br>1 TechSon IPC<br>2 TechSon IPC | intottun<br>k mentés<br>E Esemény típus<br>Otemezés                 | k, megjele<br>se.<br><u>Kezdet</u><br>2020/11/05 04:2               | Befejezés<br>2020/11/05 05:0<br>2020/11/05 05:0        | Itési fo<br>Méret    | cél<br>Helyi          | Utvonal<br>C:\Users\Admin\Vide<br>C:\Users\Admin\Vide | Folyamat<br>0.41%<br>0.36%        | Műve<br>Sz<br>Sz |
| az Ok go<br>ol tart a t | mbra katt<br>felvételün<br>No. Kamera neve<br>1 TechSon IPC<br>2 TechSon IPC | intottun<br>k mentés<br>e Esemény típus<br>: Otemezés<br>: Otemezés | k, megjele<br>se.<br>: Kezdet<br>2020/11/05 04:2<br>2020/11/05 04:2 | <b>Befejezés</b><br>2020/11/05 05:0<br>2020/11/05 05:0 | Méret                | Cél<br>Helyi          | Útvonal<br>C:\Users\Admin\Vide<br>C:\Users\Admin\Vide | <b>Folyamat</b><br>0.41%<br>0.36% | Műv<br>Sz<br>Sz  |
| az Ok go<br>ol tart a t | mbra katt<br>felvételün<br>No. Kamera neve<br>1 TechSon IPC<br>2 TechSon IPC | intottun<br>k menté:<br>E Esemény típus<br>C Otemezés<br>C Otemezés | k, megjele<br>se.<br>Kezdet<br>2020/11/05 04:2<br>2020/11/05 04:2   | <b>Befejezés</b><br>2020/11/05 05:0<br>2020/11/05 05:0 | Méret                | cei<br>Helyi<br>Helyi | Utvonal<br>C:\Users\Admin\Vide<br>C:\Users\Admin\Vide | <b>Folyamat</b><br>0.41%<br>0.36% | Műv<br>Sz<br>Sz  |

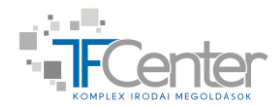

A mentés befejezéséig ne hagyja el a Lejátszás -et, mert a mentés meghiúsul.

<

#### 9. Lépés

Nyissuk meg a letöltés helyét, ahol látunk AVI fájlokat a következő elnevezéssel: Kameraneve\_dátumidő.avi PI.: TechSon IPC\_20201105041624.avi

Az adott fájlra kattintsunk jobb egér gombbal, majd a társítás fülre húzzuk rá a kurzort és válasszuk ki a telepített lejátszónkat. (Esetemben a VLC Media Player)

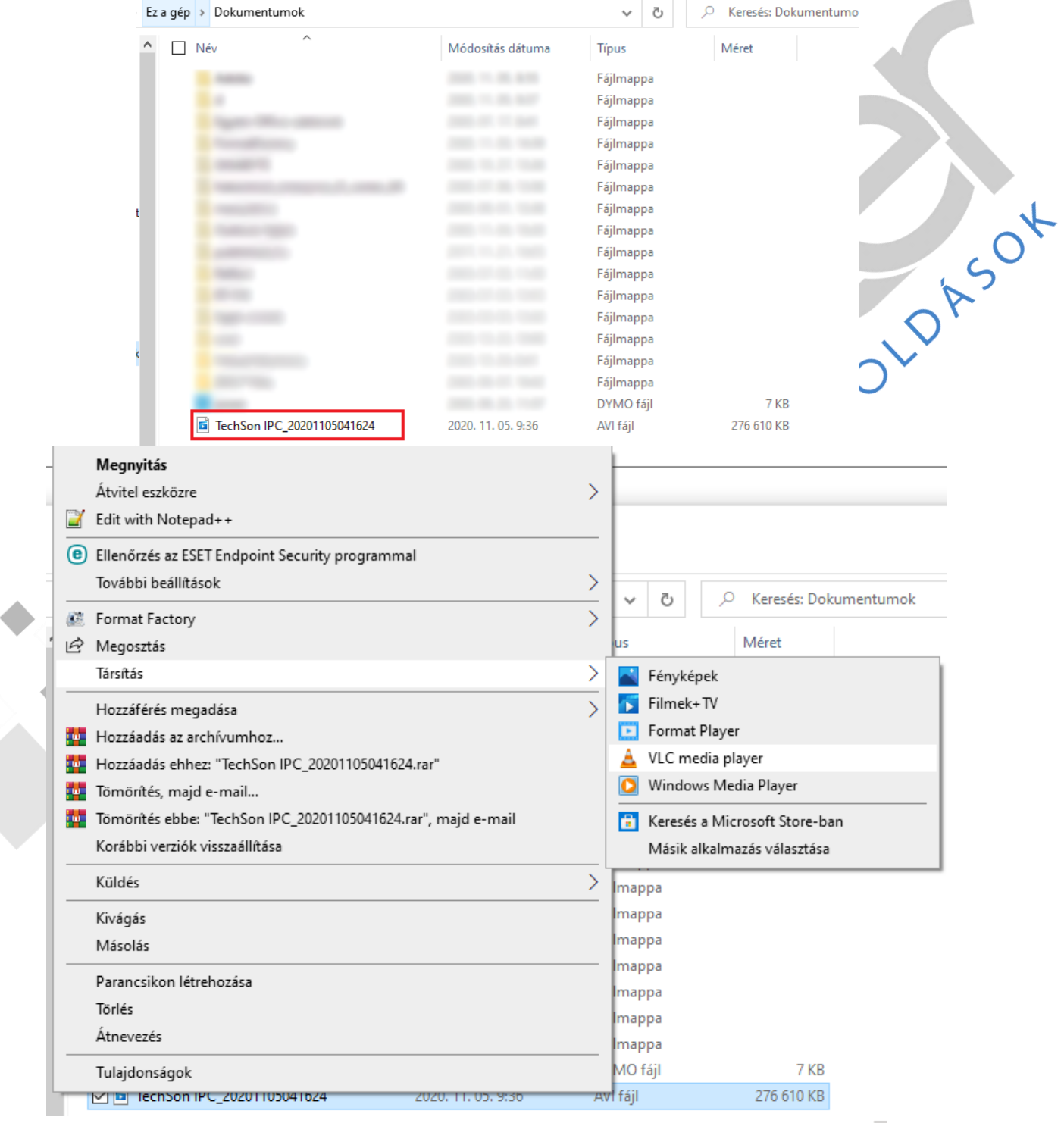

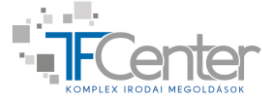